## **Contain CrowdStrike devices from a detection**

Published: 2024-08-06

You can initiate containment of CrowdStrike devices that are participants in a security detection. Containment prevents devices from establishing connections to other devices on your network.

After you initiate containment from a detection, a request is made to CrowdStrike Falcon to contain the devices and a Containment Pending status appears next to the participant. The status is updated to Contained only after the ExtraHop system receives a response from CrowdStrike.

Before you begin

- Device containment must be enabled for the CrowdStrike integration Z.
- Users must be granted NDR module access and have limited-write privileges or higher to complete the tasks in this guide.
- 1. Log in to the ExtraHop system through https://<extrahop-hostname-or-IP-address>.
- 2. At the top of the page, click **Detections**.
- Click a detection title to view the detection detail page. The number of CrowdStrike devices that are participants in the detection appear in the Integrations section under Track Detection.

| Track Detection         |                                                                                         |            |           |  |  |  |  |  |
|-------------------------|-----------------------------------------------------------------------------------------|------------|-----------|--|--|--|--|--|
| Status                  |                                                                                         | Assignee   |           |  |  |  |  |  |
| No Status               | ø                                                                                       | Unassigned | <b>AN</b> |  |  |  |  |  |
| Integration             | Integrations                                                                            |            |           |  |  |  |  |  |
| 🤏 Crov<br>4 particip    | <ul> <li>CrowdStrike Falcon </li> <li>4 participants are CrowdStrike devices</li> </ul> |            |           |  |  |  |  |  |
| Con                     | Contain Devices in CrowdStrike                                                          |            |           |  |  |  |  |  |
| Actions                 |                                                                                         |            |           |  |  |  |  |  |
| Actions                 |                                                                                         |            |           |  |  |  |  |  |
| Add to an Investigation |                                                                                         |            |           |  |  |  |  |  |
| Tune Dete               | ection                                                                                  |            |           |  |  |  |  |  |

4. Click Contain Devices in CrowdStrike.

The dialog box displays the CrowdStrike devices associated with the detection.

| Selec                   | t Crowd<br>te contai | Strike devices that are par<br>nment in CrowdStrike Fal      | ticipants in this<br>con. | s security detectic | on to      |
|-------------------------|----------------------|--------------------------------------------------------------|---------------------------|---------------------|------------|
| $\langle \cdot \rangle$ | /ІСТІМ               |                                                              |                           |                     | Select All |
| ×                       | •                    | workstation-dev-bq5<br>192.168.20.51<br>Site: 73.239.136.185 |                           |                     |            |
| 0                       | •                    | workstation-dev-bq5<br>192.168.20.51<br>Site: 73.239.136.185 |                           |                     |            |
| D                       |                      | workstation-dev-bq5<br>192.168.20.51<br>Site: 73.239.136.185 |                           |                     |            |
|                         |                      |                                                              |                           |                     |            |
|                         |                      |                                                              | Cancel                    | Contain in Crov     | vdStrike   |

 Select the devices you want to contain and click Contain in CrowdStrike. A request is sent to CrowdStrike and the Containment Pending status appears next to each selected participant.

## Next steps

• Verify device containment by checking the status from the detection details. The containment status also appears in the device properties **Z**.

| <∲ ∨істім |                                                                                     |   |  |  |  |
|-----------|-------------------------------------------------------------------------------------|---|--|--|--|
| •         | workstation-dev-bq5<br>192.168.20.51<br>Site: 73.239.136.185<br>CONTAINED           | 6 |  |  |  |
|           | workstation-dev-bq5<br>192.168.20.51<br>Site: 73.239.136.185<br>CONTAINMENT PENDING | 6 |  |  |  |
| •         | workstation-dev-bq5<br>192.168.20.51<br>Site: 73.239.136.185<br>CONTAINMENT PENDING | 6 |  |  |  |

- Retry containing a device. The Containment Pending status no longer appears when a containment request to CrowdStrike is denied or expires.
- Release a device from containment from the CrowdStrike Falcon console. From the Integrations section under Track Detection, click **CrowdStrike Falcon** to open the console in a new tab. The containment status no longer appears after the ExtraHop system receives a response from CrowdStrike.